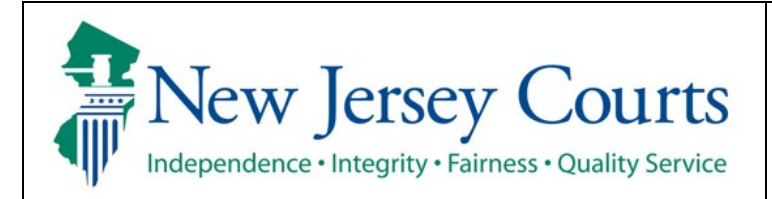

## Judiciary Electronic Document Submission (JEDS)

**View My Submitted Filings** 

| The quick reference guide below is a step-by-step                                                                                         | process for viewing the list of submitted filings.                                                                                                    |
|----------------------------------------------------------------------------------------------------|----------------------------------------------------------------------------------------------------|
| Process                                                                                                    | <u>Screenshot</u>                                                                                                    |
| <ol> <li>Login to the ESSO Portal (<u>https://portal-<br/>cloud.njcourts.gov/prweb/PRAuth/CloudSAM</u><br/>LAuth?AppName=ESSO)</li> </ol> | Leg in help         To request information about your existing ID click Forget User ID?         Follow the stops balow if you're receiving "Authentication Failed" error massage when attempting to log in         1       Check the Forget Tassend? Inkin         2. Answer the socurity quastions when provided       Enter user ID and password. Hyou have been provided with a temporary password, login below.         3. An email will be sent to the email address used to activate the account       Count the mail and follow the instructions         H you are still unable to successfully login after resetting your password, please contact the Help Desk at 869-421-6100 for assistance.       Forget Password?         If you have not received an activation email after registering, click Resend Activation Email to request the activation email to be sent again.       To access the New Jersey Courts websile, click NJCourts gov         Brower compatibility       There is a known issue with Internet Explorer Version 11 running on Windows 10 which is causing users to attempt to login multiple times unsuccessfully. If you encounter this issue, please use another browser (e.g., Chrome, Microsoft Edge, Safari, Firefox).                                                                                                    |
| <ol> <li>On the New Jersey Courts – Portal Home<br/>Page, select 'Judiciary Electronic Document<br/>Submission'.</li> </ol>               | Image: Second Second |

| 3 On the Home Page select 'Filings You Have |          |                                                    |                                   |                            |                             |                               |                                                                 |                                         |                               |
|---------------------------------------------|----------|----------------------------------------------------|-----------------------------------|----------------------------|-----------------------------|-------------------------------|-----------------------------------------------------------------|-----------------------------------------|-------------------------------|
| Submitted tile                              |          |                                                    |                                   |                            |                             |                               |                                                                 |                                         |                               |
| Submitted tile                              | Home     |                                                    |                                   |                            |                             |                               |                                                                 |                                         |                               |
|                                             | Judicia  | ary Electronic De                                  | ocument Sub                       | mission                    |                             |                               |                                                                 |                                         |                               |
|                                             |          | 1                                                  | > Recent enhan                    | cements                    |                             |                               |                                                                 |                                         | ×                             |
|                                             |          |                                                    | Create a Filing                   | : Filin                    | ngs You Have Not<br>omitted | Filings You Have<br>Submitted |                                                                 |                                         |                               |
|                                             |          |                                                    | +                                 |                            | 22                          | 351                           |                                                                 |                                         |                               |
|                                             |          |                                                    |                                   |                            |                             |                               |                                                                 |                                         |                               |
|                                             |          |                                                    |                                   |                            |                             | 0                             |                                                                 |                                         |                               |
|                                             |          |                                                    |                                   |                            |                             |                               |                                                                 |                                         |                               |
| 4. List of your submissions will display.   |          |                                                    |                                   |                            |                             |                               |                                                                 |                                         |                               |
|                                             | Home S   | Submitted X                                        |                                   |                            |                             |                               |                                                                 |                                         | ~                             |
|                                             | Judiciar | y Electronic Docu                                  | ument Submis                      | sion                       |                             |                               |                                                                 |                                         |                               |
|                                             | ~        | Additional information                             | ion                               |                            |                             |                               |                                                                 |                                         | ×                             |
|                                             |          | Filings that are 'Defic<br>correction filing to th | cient' will need to<br>he courts. | be corrected. Sel          | ect 'Create a Filing' on tl | ne "Home" screen an           | select the "Filing category" as 'Gener                          | al' and the "Filing type" as 'Deficient | cy correction' to submit your |
|                                             | s        | ubmitted filings                                   |                                   |                            |                             |                               |                                                                 |                                         |                               |
|                                             | :        | 351 row(s)                                         | 1. Show Moro/L                    | 255                        |                             |                               |                                                                 |                                         | di Bafash, Bafashatana        |
|                                             |          | Transaction ID                                     | Filed date                        | Venue                      | Court/Division              | Docket type                   | Filing type                                                     | Case number Attention                   | C Refresh Default view S      |
|                                             |          | EF-43098                                           | 09/26/23                          | Atlantic                   | Family                      | FM                            | Answer counterclaim                                             | FM-01-000001-23                         | Open                          |
|                                             |          | EF-43096<br>EF-42196                               | 09/26/23                          | Atlantic<br>1214 - New Bru | Family<br>Municipal         | FM<br>Municipal compla        | Answer counterclaim<br>Motion to dismiss (pursuant to Marijuan. |                                         | Open                          |
|                                             |          | EF-39863                                           | 09/08/23                          | Atlantic                   | Family                      | FM                            | Complaint                                                       | FM-01-000046-24                         | Open                          |
|                                             |          | EF-42193                                           | 09/08/23                          | 1214 - New Bru             | Municipal                   | Municipal compla              | State v Cassidy - DWI - Petition for post c.                    | 1214-w-2022-000001                      | Open                          |
|                                             |          | EF-42136<br>EF-42140                               | 09/06/23                          | Atlantic                   | Family<br>Criminal          | FM<br>Criminal cases          | Certified copy with seal<br>Motion                              | ATL-21-000001                           | Open                          |
|                                             |          | EF-42138                                           | 09/06/23                          | Cumberland                 | Family                      | FM                            | Deficiency correction                                           | FM-06-000003-23                         | Open                          |
|                                             |          | EF-42137                                           | 09/06/23                          | 0101 - Infocop             | Municipal                   | Municipal compla              | Financial questionnaire                                         | 0101-w-2022-000001                      | Open                          |
|                                             |          | EF-41199                                           | 08/16/23                          | Hunterdon                  | Family                      | FM                            | Complaint with Parent Education Reg                             | FM-10-000001-24                         | Open                          |
|                                             |          |                                                    |                                   |                            |                             |                               |                                                                 |                                         | 1 2 3 Next                    |
|                                             |          |                                                    |                                   |                            |                             |                               |                                                                 |                                         | Close                         |
|                                             | <u> </u> |                                                    |                                   |                            |                             |                               |                                                                 |                                         |                               |
| 5. Select 'Open' to see the filing details. |          |                                                    |                                   |                            |                             |                               |                                                                 |                                         |                               |
|                                             | Home 5   | Submitted X                                        |                                   |                            |                             |                               |                                                                 |                                         | ~                             |
|                                             | Judiciar | y Electronic Docu                                  | ument Submis                      | sion                       |                             |                               |                                                                 |                                         |                               |
|                                             |          | Additional informati                               | ion                               |                            |                             |                               |                                                                 |                                         | ×                             |
|                                             |          | Filings that are 'Defic                            | cient' will need to               | be corrected. Sel          | ect 'Create a Filing' on ti | ne "Home" screen an           | d select the "Filing category" as 'Gener                        | ral' and the "Filing type" as 'Deficien | cy correction' to submit your |
|                                             |          | correction filing to th                            | he courts.                        |                            |                             |                               |                                                                 |                                         |                               |
|                                             | S        | 351 row(s)                                         |                                   |                            |                             |                               |                                                                 |                                         |                               |
|                                             |          | ⊟ Group ⊗ Fields                                   | ÷ Show More/L                     | ess                        |                             |                               |                                                                 |                                         | C Refresh Default view >      |
|                                             |          | Transaction ID                                     | Filed date                        | Venue                      | Court/Division              | Docket type                   | Filing type                                                     | Case number Attention                   | Open                          |
|                                             |          | EF-43096                                           | 09/26/23                          | Atlantic                   | Family                      | FM                            | Answer counterclaim                                             | FM-01-000001-23                         | Open                          |
|                                             |          | EF-42196                                           | 09/08/23                          | 1214 - New Bru             | Municipal                   | Municipal compla              | Motion to dismiss (pursuant to Marijuan.                        | 1214-w-2022-000001                      | Open                          |
|                                             |          | EF-39863                                           | 09/08/23                          | Atlantic                   | Family                      | FM                            | Complaint                                                       | FM-01-000046-24                         | Upen                          |
|                                             |          |                                                    |                                   |                            |                             |                               |                                                                 |                                         |                               |

| 6. Filing details will display including the court                                                                                            |                                                                                                    |                                                                                   |                                                           |                                                                               |                                                                                                    |                                                                                            |                                                              |       |
|----------------------------------------------------------------------------------------------------|----------------------------------------------------------------------------------------------------|-----------------------------------------------------------------------------------|-----------------------------------------------------------|-------------------------------------------------------------------------------|----------------------------------------------------------------------------------------------------|--------------------------------------------------------------------------------------------|--------------------------------------------------------------|-------|
| stamped documents, if available.                                                                                                    | Home Submitted X EF-43098 X                                                                                                    |                                                                                   |                                                           |                                                                               |                                                                                                    |                                                                                            |                                                              |       |
|                                                                                                    | Judiciary Electronic Documer                                                                                                    | nt Submission                                                                     |                                                           |                                                                               |                                                                                                    |                                                                                            |                                                              |       |
| <ul> <li>For Superior Court filings submitted with<br/>a case number, the court stamped<br/>document will appear upon entry to the</li> </ul> | Filer Information Name Jeds Test Qa Email address for notifications test@test.com test@test.com                                                                                                  | Al<br>Te                                                                          | ttorney bar/User ID<br>est-QA                             |                                                                               | Address<br>123 Qa Test, Trenton, NJ 08625                                                                          | Phor<br>609-                                                                               | ne number<br>-815-2900                                       |       |
| <ul> <li>electronic case jacket.</li> <li>For Superior Court filings submitted without a case number, the court</li> </ul>                    | Filing details<br>Court<br>Family<br>Filing fee<br>\$175.00<br>Transaction ID<br>EF-43098                                                                                                    | D<br>FI<br>C<br>FI                                                                | iocket/Case type<br>M<br>ase number<br>M-01-000001-23     |                                                                               | Venue<br>Atlantic<br>Case caption<br>Fm-Service Test                                                               | Filir<br>Ans<br>File<br>09/                                                                | ng type<br>swer counterclaim<br>ed date<br>26/2023 12:07 PM  |       |
| stamped documents will appear once staff processes the filing.                                                                                | Documents<br>Document type<br>Answer counterclaim<br>Court stamped documents                                                                                                    |                                                                                   | Document c<br>Answer cou                                  | lescription<br>nterclaim                                                      |                                                                                                    | Attachment<br>JEDS Test PDF.pdf                                                            |                                                              |       |
| • For Municipal Court filings, the court stamped document will appear in the case jacket.                                                     | Document type<br>Answer counterclaim<br>Payment information<br>Payment type<br>Exempt                                                                                                    | A)<br>54                                                                          | Document of<br>Answer cour<br>mount paid<br>0.00          | lescription<br>nterclaim                                                      | Exempt reason<br>Filing for the State of NJ or State Ag                                                            | Attachment<br>JEDS Test PDF,pdf                                                            | Frint                                                        | Close |
| <ol> <li>Filings that are deficient will be marked<br/>'Deficient' in the 'Attention' column.</li> </ol>                                      | Home Submitted X<br>Judiciary Electronic Document                                                                                                    | t Submission                                                                      |                                                           |                                                                               |                                                                                                    |                                                                                            |                                                              | ~     |
|                                                                                                    | <ul> <li>Additional information</li> <li>Filings that are 'Deficient' v<br/>correction filing to the course</li> <li>Submitted filings</li> <li>351 row(s)</li> </ul>                            | vill need to be corrected. Sel<br>rts.                                            | lect 'Create a Filing' on the                             | "Home" screen and s                                                           | elect the "Filing category" as 'Gener                                                                              | al' and the "Filing type" ,                                                                | as 'Deficiency correction' to submit your                    | r     |
|                                                                                                    | ☐ Group Ø Fields ÷ Sho           Transaction ID         Fielde           EF-43096         09/2           EF-42196         09/2           EF-42196         09/2           EF-43966.3         09/2 | w More/Less<br>d date Venue<br>26/23 Atlantic<br>26/23 Atlantic<br>1214 - New Bru | Court/Division<br>Family<br>Family<br>Municipal<br>Family | Docket type     FM       FM     A       FM     A       Municipal compla     F | Filing type<br>Answer counterclaim<br>Answer counterclaim<br>Motion to dismiss (pursuant to Marijuan.<br>Complaint | Case number<br>FM-01-000001-23<br>FM-01-000001-23<br>1214-w-2022-000001<br>FM-01-000046-24 | C'Refresh Default vie<br>Attention<br>Deform<br>Open<br>Open | ew >  |
|                                                                                                    |                                                                                                    |                                                                                   |                                                           |                                                                               |                                                                                                    |                                                                                            |                                                              |       |

| When you hover over or select the 'Deficient' token, the details will display.     | Attention          Deficient         Open         Insufficient fee submitted - \$10.00         Open                                                                                                    |
|------------------------------------------------------------------------------------|----------------------------------------------------------------------------------------------------|
| The reason will also display once you select<br>'Open' to view the filing details. | Judicary reference Jubinization                                                                                                    |
|                                                                                    | Filing details         Court         Docket/Case type         Venue         Filing type           Special Civil Part         DC         Atlantic         Writ against Goods and Chattel           Filing fee         Case number         Case caption         Filed date           \$355.00         ATU-0C-000001-22         Civil S Sam         06/20/2023 08:28 AM           Transaction ID         EF-38936         EF-38936         Ef-38936 |